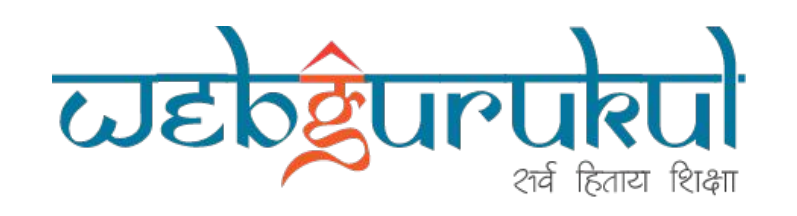

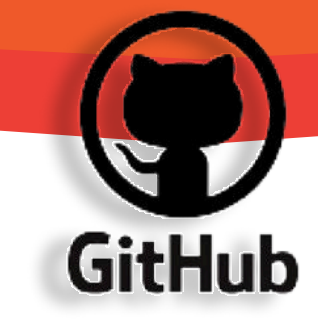

## www.webgurukul.org

# Git & GitHub Cheat Sheet in Simple Terms

Webgurukul IT Training & Placement Institute - Masterclass

## **1. Introduction to Git & GitHub**

#### What is Git?

Git is a version control system that helps developers track changes in their code and collaborate with teams.

#### What is GitHub?

GitHub is a cloud-based platform that hosts Git repositories, allowing multiple developers to work together.

Why Use Git & GitHub?

✓ Track changes in code over time

Work with teams on the same project

Easily rollback to previous versions

Backup code securely on GitHub

# 2. Installing & Configuring Git

1. Install Git

Download & install Git from: git-scm.com

2. Configure Git (First Time Setup)

git config --global user.name "Your Name" git config --global user.email "your-email@example.com"

#### Push a New Branch to GitHub

git push -u origin new-feature

# 7. Undoing Changes in Git

**Undo Changes in Working Directory** 

git checkout -- filename

Undo Last Commit (Soft Reset - Keeps Changes)

git reset --soft HEAD~1

Undo Last Commit (Hard Reset - Deletes Changes)

git reset --hard HEAD~1

# git config --list

## **3. Git Basic Commands**

Initialize a New Git Repository

git init

Check the Status of the Repository

git status

Add Files to Staging Area

git add filename # Add a specific file # Add all changes git add .

**Commit Changes** 

git commit -m "Commit message here"

#### **View Commit History**

git log

## **4. Working with GitHub**

1. Create a New Repository on GitHub

## 8. Git Ignore & Git Stash

Ignoring Files with .gitignore

Create a .gitignore file and add:

| node_modules/ |  |  |
|---------------|--|--|
| .env          |  |  |
| .idea/        |  |  |
|               |  |  |

Temporarily Save Uncommitted Changes (Stash)

git stash

**Apply Stashed Changes** 

git stash pop

## 9. Forking & Pull Requests (GitHub Collaboration)

1. Fork a Repository

Go to GitHub and click Fork on a repository

2. Clone the Forked Repository

git clone https://github.com/your-username/forked-repo.git

3. Create a New Branch

Go to GitHub > New Repository 2 Give it a **name** & click **Create** 

2. Connect Local Git Repository to GitHub

git remote add origin https://github.com/your-username/repository-name.git git branch -M main git push -u origin main

#### 3. Clone an Existing Repository

git clone https://github.com/your-username/repository-name.git

## **5. Git Branching**

**Check Current Branch** 

git branch

**Create a New Branch** 

git branch new-feature

Switch to Another Branch

git checkout new-feature

OR

git switch new-feature

Create & Switch to a New Branch

git checkout -b feature-branch

4. Push Changes to Your Fork

git push origin feature-branch

5. Create a Pull Request (PR)

Go to GitHub > Click **New Pull Request** > Select Branch & Submit

## **10. Resolving Merge Conflicts**

**Check for Merge Conflicts** 

git status

Resolve the Conflict Manually in the File

Example Conflict:

<<<<< HEAD This is from main branch. ====== This is from feature branch. >>>>>> feature-branch

Go to GitHub > Click **New Pull Request** > Select Branch & Submit

git add filename git commit -m "Resolved merge conflict"

# 11. GitHub Actions (Automation & CI/CD)

#### git switch -c new-feature

Merge a Branch into Main

git checkout main git merge new-feature

**Delete a Branch** 

git branch -d new-feature

#### 1. Create a GitHub Actions Workflow

Go to GitHub > Actions > New Workflow **Example deploy.yml for automatic deployment:** 

| ame: Deploy App               |
|-------------------------------|
|                               |
| n: pusn                       |
| obs:                          |
| ouild:                        |
| runs-on: ubuntu-latest        |
| steps:                        |
| - uses: actions/checkout@v2   |
| - name: Run Deployment Script |
| run: echo "Deploying App"     |
|                               |

## 6. Git Pull & Push Commands

Pull Latest Changes from GitHub

git pull origin main

Push Changes to GitHub

git push origin main

## **12. Git Best Practices**

- **W**rite meaningful commit messages
- Use branches for new features (feature-branch)
- **V** Pull latest changes before pushing
- Regularly push code to GitHub for backup